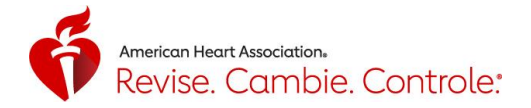

# Revise. Cambie. Controle.<sup>®</sup>: Guía para voluntarios

# Índice

| Herramienta de seguimiento RCC de diseño web interactivo1                    |
|------------------------------------------------------------------------------|
| Mejores prácticas1                                                           |
| Voluntario: creación de cuentas/registro2                                    |
| Voluntario: iniciar sesión                                                   |
| Voluntario: ha olvidado la contraseña3                                       |
| Voluntario: panel de control; descripción general4                           |
| Voluntario: panel de control; el código de voluntario5                       |
| Voluntario: panel de control; invitar a un participante5                     |
| Voluntario: panel de control; mensajes                                       |
| Voluntario: enviar mensajes a grupos de participantes7                       |
| Voluntario: panel de control; aceptar la invitación de un participante8      |
| Voluntario: panel de control; grupos por última lectura de presión arterial8 |
| Voluntario: mis participantes9                                               |
| Voluntario: grupos                                                           |
| Voluntario: mi perfil12                                                      |
| Voluntario: asistencia técnica13                                             |

#### Herramienta de seguimiento RCC de diseño web interactivo

• La herramienta de seguimiento RCC es un sitio de diseño interactivo móvil (ccctracker.com) compatible con todos los dispositivos conectados a Internet, como computadoras, tabletas o télephonos inteligentes. Es gratuita y no es necesario descargar nada.

#### **Mejores prácticas**

- La herramienta de seguimiento RCC es compatible con los siguientes navegadores de Internet: Chrome, Firefox, Safari, Edge e Internet Explorer v10 o superior. Recomendamos el uso de Chrome, Firefox y Safari para una experiencia óptima.
- La herramienta de seguimiento utiliza la guía sobre hipertensión de 2017 que fue publicada por la AHA en 11/13/17. La presión arterial alta se define actualmente como lecturas de la medición sistólica de 130 mm Hg y más altas o lecturas de la medición diastólica de 80 mm Hg y más altas. Puede obtener más información sobre la presión arterial alta y el significado de las lecturas en **heart.org/hbp.**

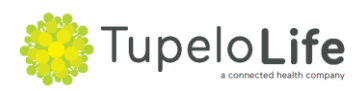

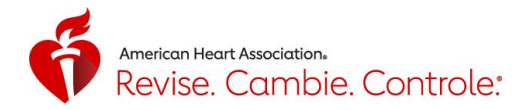

# Voluntario: creación de cuentas/registro

- 1. Para crear una cuenta, vaya a <u>www.ccctracker.com</u> o <u>www.ccctracker.com/volunteer</u>.
- 2. Haga clic en la palabra "Volunteer" (Voluntario) o confirme la que está resaltada en rojo.
- 3. Haga clic en el botón rojo "Create an account" (Crear una cuenta).

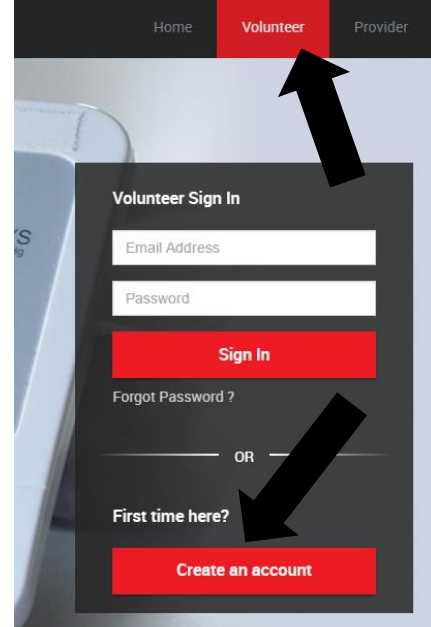

- 4.
- 5. Rellene todos los campos obligatorios:
  - UserName (Nombre de usuario), Email (Correo electrónico), Full Name (Nombre completo), Birth Year\* (Año de nacimiento), Zip Code (Código postal).
    - \* indica los campos que incluyen la opción de respuesta: "Prefer not to report" (Prefiero no especificar).
    - Al escribir el código postal, aparecerá automáticamente su ciudad y estado.
- 6. Consulte el acuerdo de suscripción, los términos de servicio y la política de confidencialidad, y active la casilla de verificación para aceptarlos.
- 7. Haga clic en el botón rojo "Register" (Registrarse).

| Salutation                   | UserName     Numbers and letters are allowed. |
|------------------------------|-----------------------------------------------|
| Email                        | Password                                      |
|                              | 6 character minimum.                          |
| Confirm Password             | Full Name                                     |
| 6 character minimum.         |                                               |
| Birth Year                   | Country Code Mobile Number                    |
| Fax Number<br>(XXX) XXX-XXXX | Enter Zip Code                                |

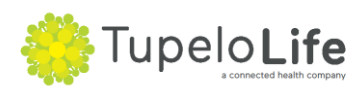

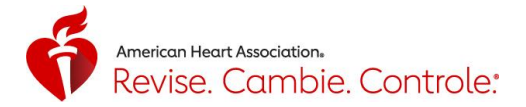

# Voluntario: iniciar sesión

- 1. Para iniciar una sesión en la cuenta, vaya a <u>www.ccctracker.com</u> o <u>www.ccctracker.com/volunteer</u>
- 2. Haga clic en la palabra "Volunteer" (Voluntario) o confirme la que está resaltada en rojo.
- 3. Escriba su correo electrónico y su contraseña, y haga clic en el botón rojo "Sign In" (Iniciar sesión).

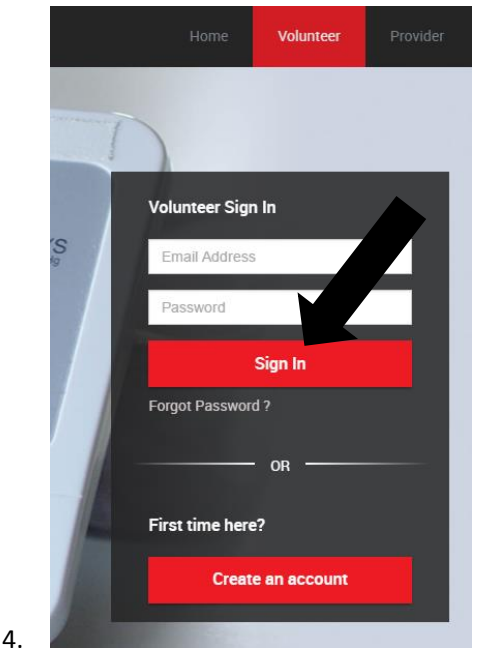

#### Voluntario: ha olvidado la contraseña

1. Si olvidó la contraseña, haga clic en "Forgot Password?" (¿Ha olvidado la contraseña?).

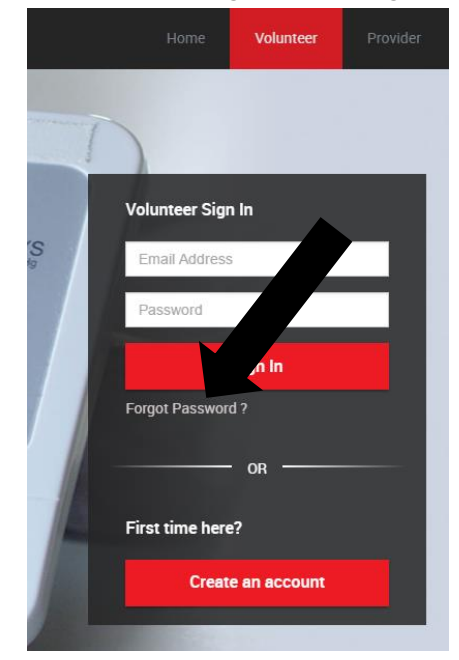

- a.
- 2. Escriba el correo electrónico utilizado al crear la cuenta y haga clic en el botón rojo "Submit" (Enviar).
- 3. Si el correo electrónico especificado se ha utilizado anteriormente para crear una cuenta, se enviará un mensaje a esa dirección de correo electrónico con un enlace para restablecer la contraseña.

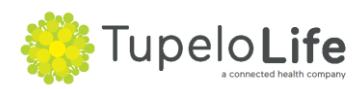

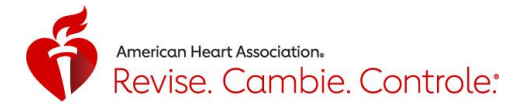

Password reset link sent successfully to your email.

ОК

×

4. Si el correo electrónico especificado no se ha utilizado previamente para crear una cuenta, aparecerá el siguiente mensaje: "We couldn't find your account with this information." (No se pudo encontrar ninguna cuenta con esta información). Esto quiere decir que posiblemente introdujo incorrectamente su dirección de correo electrónico cuando creó la cuenta inicialmente. Tendrá que crear una cuenta nueva usando su dirección de correo electrónico correcta. Tenga en cuenta que solo puede tener una cuenta de la herramienta de seguimiento para voluntarios por cada dirección de correo electrónico.

|    | Forgot your password ?                               |  |
|----|------------------------------------------------------|--|
| _  | nonexistentemail@hotmail.com                         |  |
|    | We couldn't find your account with this information. |  |
|    | Submit                                               |  |
|    | Back to Sign In                                      |  |
|    | OR                                                   |  |
|    | First time here?                                     |  |
| a. | Create an account                                    |  |
|    |                                                      |  |

a.

# Voluntario: panel de control; descripción general

1. El panel de control es la página que aparece de forma predeterminada una vez que se inicia una sesión en la cuenta de voluntario. Se ha diseñado para facilitar el trabajo y la función de los voluntarios.

| ≡ ■                                                    |                                                     |                                                                  |                                                             | American<br>Heart Stroka<br>Association<br>Inte is any           | nge.<br>frol.* HarryHeartful<br>601333DBAB28                |
|--------------------------------------------------------|-----------------------------------------------------|------------------------------------------------------------------|-------------------------------------------------------------|------------------------------------------------------------------|-------------------------------------------------------------|
| DASHBOARD                                              |                                                     |                                                                  |                                                             |                                                                  |                                                             |
| 2 13<br>PARTI                                          | CIPANTS<br>+ invite by email                        | 14<br>GRO                                                        | UPS<br>+ create group                                       |                                                                  | EAD MESSAGES<br>+ send message                              |
| HYPERTENSIVE CRISIS<br>Systolic<br>Greater Than<br>180 | PARTICIPANTS: 1<br>Diastolic<br>Greater Than<br>120 | HYPERTENSION STAGE 2<br>Systolic<br>Greater Than Equal To<br>140 | PARTICIPANTS: 4<br>Diastolic<br>Greater Than Equal To<br>90 | HYPERTENSION STAGE 1<br>Systolic<br>Greater Than Equal To<br>130 | PARTICIPANTS: 2<br>Diastolic<br>Greater Than Equal To<br>80 |
| ELEVATED<br>Systolic<br>Greater Than Equal To<br>120   | PARTICIPANTS: 4<br>Diastolic<br>Less Than<br>80     | NORMAL<br>Systolic<br>Less Than<br>120                           | PARTICIPANTS: 2<br>Diastolic<br>Less Than<br>80             |                                                                  |                                                             |

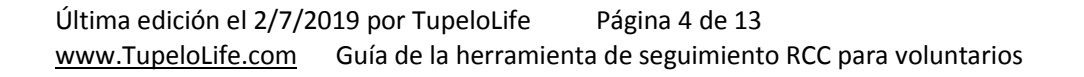

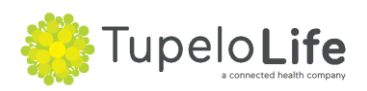

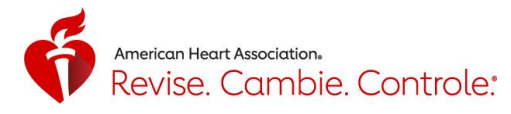

| Hypertensive Crisis                                   | (Hyperten         | sion) stage 2 📕 (Hypertension) stage 1 🦲 Elevated                            | PENDING INVITATIONS | i                     |                   |
|-------------------------------------------------------|-------------------|------------------------------------------------------------------------------|---------------------|-----------------------|-------------------|
| GROUP NAME                                            | MEMBERS           | ALERT RULES FOR THIS GROUP                                                   | PARTICIPANT NAME    | EMAIL ADDRESS         | ACCEPT INVITATION |
| NORMAL                                                | 2                 | Systolic: Less Than 120 Diastolic: Less Than 80 ;                            | Wilmette            | wilmette1@outlook.com | ۵ 🕲               |
| ELEVATED                                              | 4                 | Systolic: Greater Than Equal To 120 Diastolic: Less<br>Than 80 ;             |                     |                       |                   |
| HYPERTENSION<br>STAGE 1                               | 2                 | Systolic: Greater Than Equal To 130 Diastolic:<br>Greater Than Equal To 80 ; | LINBEAD CHAT        |                       |                   |
| HYPERTENSION<br>STAGE 2                               | 4                 | Systolic: Greater Than Equal To 140 Diastolic:<br>Greater Than Equal To 90 ; |                     |                       |                   |
| hypertensive<br>Crisis                                |                   | Systolic: Greater Than 180 Diastolic: Greater Than 120 :                     | PARTICIPANT NAME    |                       | MESSAGE           |
| lowing 1 to 5 out o<br>ELECT MESSAGI<br>JSTOM MESSAGE | f 5 records.<br>E | COMMUNICATION TYPE<br>□ Email □ Text ☑ Direct Message                        |                     | , NO TECOTO JOURNO    |                   |
| ype your message l                                    | nere              |                                                                              |                     |                       |                   |
|                                                       |                   |                                                                              |                     |                       |                   |

#### Voluntario: panel de control; el código de voluntario

2.

2.

a.

1. Cada voluntario tiene un código único. Este código aparece en la esquina superior derecha del panel de control. Cualquier participante puede utilizar el código para identificarle rápidamente y conectarse a su perfil.

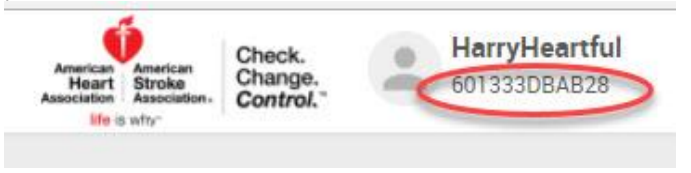

#### Voluntario: panel de control; invitar a un participante

1. Para invitar a un participante, haga clic en el botón "+Invite By Email" (+Invitar por correo electrónico) de la esquina inferior derecha del cuadro púrpura.

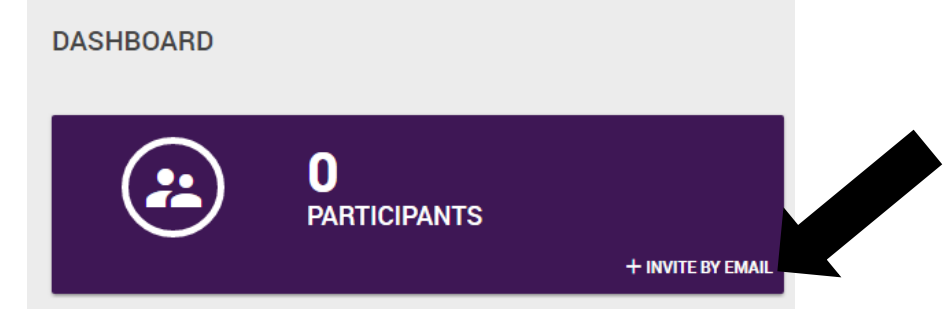

2. Escriba la dirección de correo electrónico y haga clic en "Submit" (Enviar).

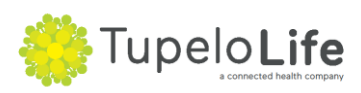

|    |                      | ő | American Heart Association.<br>Revise. Cambie. Controle: |
|----|----------------------|---|----------------------------------------------------------|
|    | Invite User By Email | × |                                                          |
|    | Email                |   |                                                          |
| ). | SUBMIT               |   |                                                          |

3. Obtendrá una confirmación de que la invitación se envió correctamente en el cuadro verde de la parte superior de la pantalla "User Invited Successfully" (Usuario invitado correctamente).

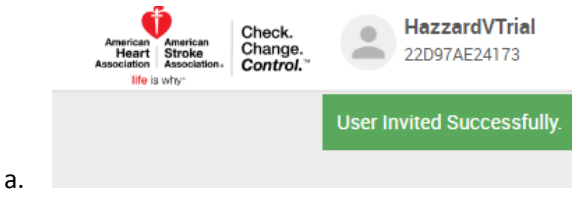

#### Voluntario: panel de control; mensajes

1. Para comprobar si tiene algún mensaje no leído, consulte el cuadro azul con el icono de mensaje. Haga clic en el cuadro o icono para abrir la página Messages (Mensajes).

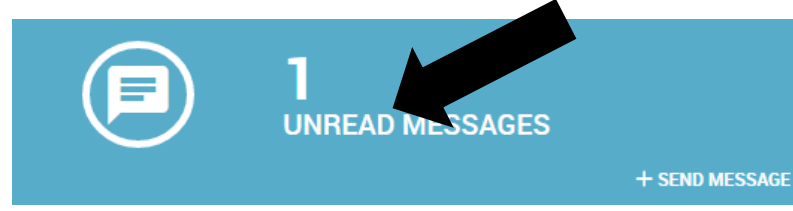

a.
2. O bien, busque en la esquina inferior derecha de la pantalla para ver los detalles de un chat no leído. Para contestar, haga clic en el icono del mensaje.

|    | UNF | READ CHAT        |                                   |  |
|----|-----|------------------|-----------------------------------|--|
|    |     | PARTICIPANT NAME | MESSAGE                           |  |
|    |     | EricHazzardP1    | Thanks for you the encouragement! |  |
| a. |     |                  |                                   |  |

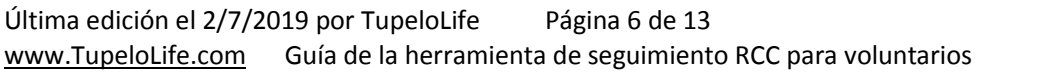

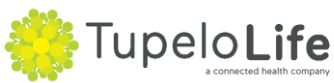

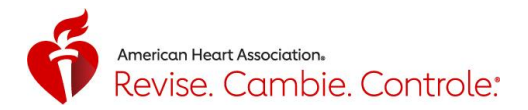

#### Voluntario: enviar mensajes a grupos de participantes

1. Para abrir los mensajes, vaya a la barra de menús negra de la izquierda y haga clic en Messages (Mensajes).

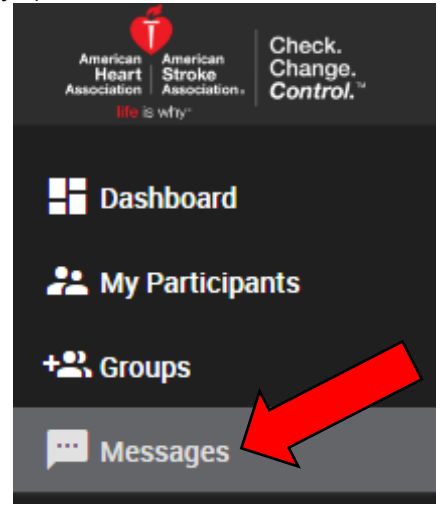

a.

а.

2. Aparecerán dos columnas: una a la izquierda, con ocho grupos predeterminados, y otra a la derecha, con detalles sobre las conversaciones. Para obtener más información sobre los ocho grupos predeterminados, vaya a la sección Groups (Grupos) (en la página 10). Al enviar un mensaje a un grupo, cada miembro del grupo lo recibirá como si se tratara de un mensaje directo. Esto le permitirá enviar rápidamente mensajes a un gran número de participantes, y cada uno de ellos lo verá como si se lo hubiera enviado directamente. Cuando un miembro del grupo responda, se mostrará en la ventana de mensajes correspondiente a ese usuario.

| MESSAGES |                                                               |                                                                                   |
|----------|---------------------------------------------------------------|-----------------------------------------------------------------------------------|
|          | 28 Or More Days Since Last BP Reading<br>28 OR > 28 DAYS      | EricHazzardP1                                                                     |
|          | Between 14 And 27 Days Since Last BP Reading<br>14 TO 27 DAYS | I took my BP reading today. Thank you for your support!<br>Oct 13, 2016: 11:47 AM |
| ···      | Less Than 14 Days Since Last BP Reading<br>13 DAYS OR LESS    |                                                                                   |

3. Dentro de la plataforma, el ajuste predeterminado de comunicación con los participantes es Direct Message (Mensaje directo). También es posible enviar mensajes por correo electrónico o mensajes de texto (SMS). Solo los participantes que hayan activado sus números móviles recibirán un mensaje de texto. Independientemente de que se utilicen mensajes de correo electrónico o de texto (SMS), los participantes **no** podrán responder en ese formato. Pulse la tecla Intro o haga clic en la flecha para enviar el mensaje.

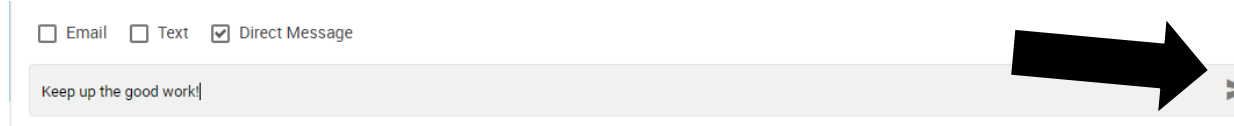

 Desplácese hacia abajo, en el lado derecho de la columna izquierda, para ver las conexiones por separado.

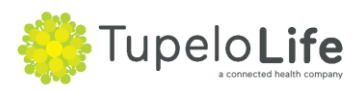

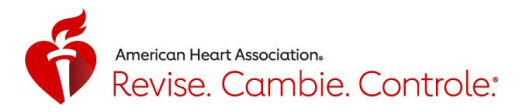

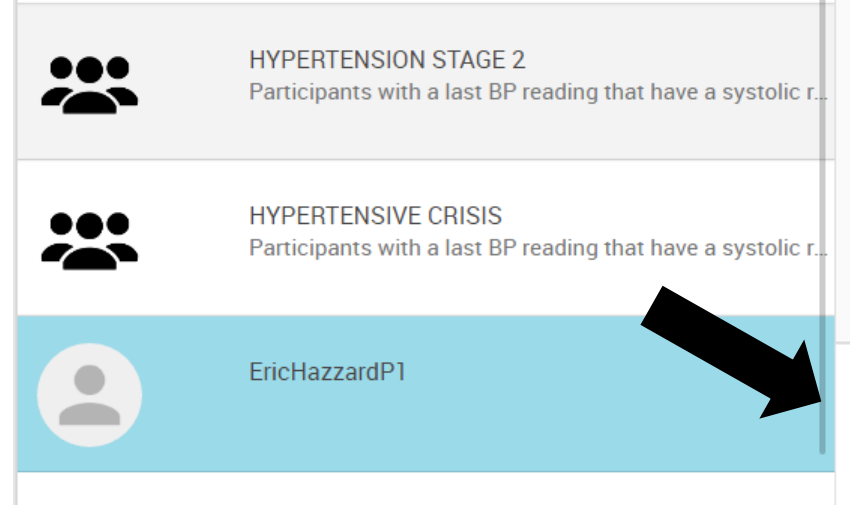

### Voluntario: panel de control; aceptar la invitación de un participante

a.

а.

a.

1. Para aceptar una invitación de conexión con un participante, haga clic en la marca de verificación a la izquierda de la flecha, que cambiará a color verde.

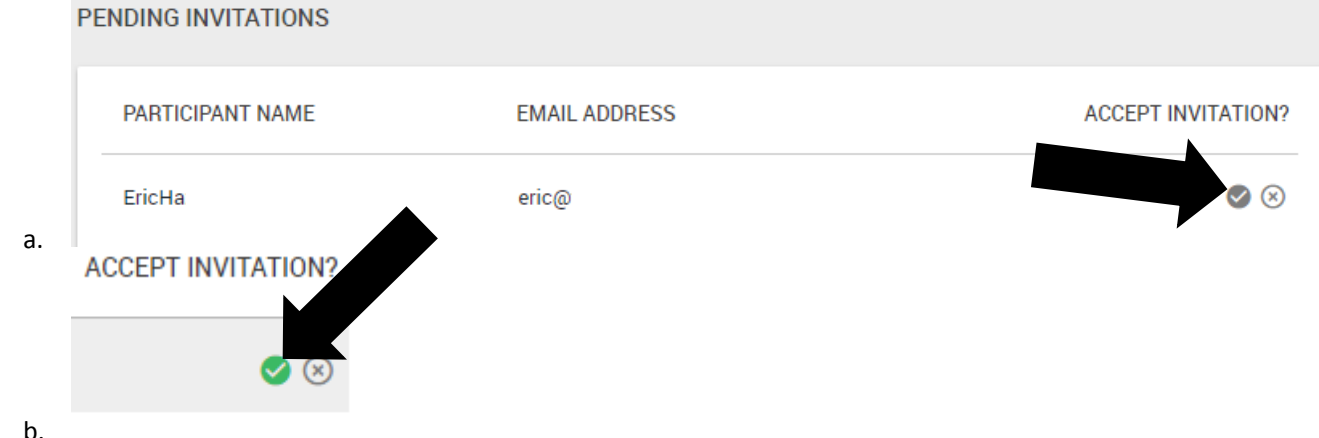

2. Aparecerá un mensaje que indicará que ha aceptado la invitación correctamente, y ya podrá ver los datos del participante, enviarle mensajes directos (dentro de la plataforma), mensajes de correo electrónico o incluso mensajes de texto.

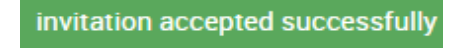

3. Al actualizar la página, comprobará que se ha agregado 1 participante a su lista actual.

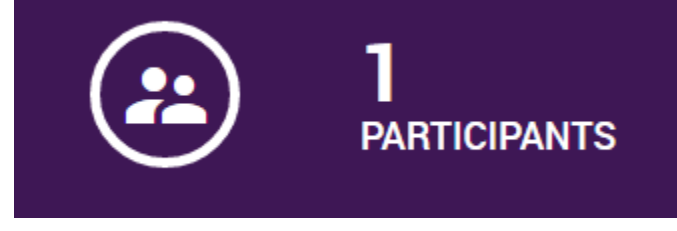

#### Voluntario: panel de control; grupos por última lectura de presión arterial

1. Para ver a los participantes agrupados por la última lectura de presión arterial, el panel incluye cinco grupos basados en las cinco categorías de las directrices de la AHA. Si desea enviar un mensaje, haga clic en el icono de mensaje de la esquina inferior derecha de cualquiera de los cinco grupos.

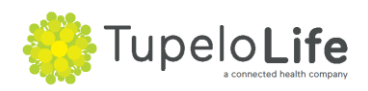

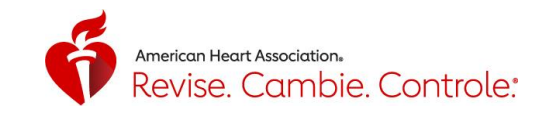

| HYPERTENSIVE CRISIS                                                                  | PARTICIPANTS: 1                                            | HYPERTENSION STAGE 2                                                    | PARTICIPANTS: 5                                 | HYPERTENSION STAGE 1        | PARTICIPANTS: 2       |
|--------------------------------------------------------------------------------------|------------------------------------------------------------|-------------------------------------------------------------------------|-------------------------------------------------|-----------------------------|-----------------------|
| Systolic                                                                             | Diastolic                                                  | Systolic                                                                | Diastolic                                       | Systolic                    | Diastolic             |
| Greater Than                                                                         | Greater Than                                               | Greater Than Equal To C                                                 | Greater Than Equal To                           | Greater Than Equal To Gre   | eater Than Equal To   |
| 180                                                                                  | 120                                                        | 140                                                                     | 90                                              | 130                         | 80                    |
| Participants with a last BF                                                          | Preading that have a                                       | Participants with a last B                                              | P reading that have a                           | Participants with a last BP | reading that have a   |
| systolic reading > 180.0 m                                                           | Im HG AND/OR a                                             | systolic reading between                                                | 140.0 - 180.0 mm HG OR                          | systolic reading between 1  | 30.0 - 139.0 mm HG OR |
| diastolic reading > 120.0 r                                                          | Im HG                                                      | a diastolic reading betwe                                               | en 90.0 - 120.0 mm HG                           | a diastolic reading betweer | 1 80.0 - 89.0 mm HG   |
| ELEVATED<br>Systolic<br>Greater Than Equal To<br>120                                 | PARTICIPANTS: 6<br>Diastolic<br>Less Than<br>80            | NORMAL<br>Systolic<br>Less Than<br>120                                  | PARTICIPANTS: 1<br>Diastolic<br>Less Than<br>80 |                             |                       |
| Participants with a last BF<br>systolic reading between<br>AND a diastolic reading < | P reading that have a<br>120.0 – 129.0 mm HG<br>80.0 mm HG | Participants with a last re<br>systolic reading < 120.0 A<br>80.0 mm HG | eading that have a<br>NND a diastolic reading < |                             |                       |

### Voluntario: mis participantes

a.

1. Para obtener una vista de resumen de participantes, haga clic en la opción de menú My Participants (Mis participantes).

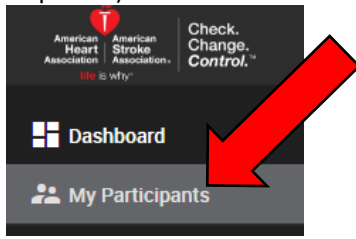

a.
 2. Aparecerá una lista de los participantes actuales y su lectura de presión arterial más reciente. También puede desconectarse de cualquier participante; para ello, haga clic en el botón de desconexión y siga los pasos correspondientes. Puede enviar un mensaje al participante haciendo clic en el icono de mensaje.

| PARTICIPANT NAME | EMAIL               | LAST READING           | SYSTOLIC | DUC | HEART RATE | PCE  |            |
|------------------|---------------------|------------------------|----------|-----|------------|------|------------|
| EricHazzardP1    | eric@tupelolife.com | Oct 13, 2016. 11:05 AM | 119      | 79  | 0          | Home | Disconnect |

a.3. Se mostrarán detalles adicionales sobre las lecturas recientes del participante en formato de tabla y gráfico.

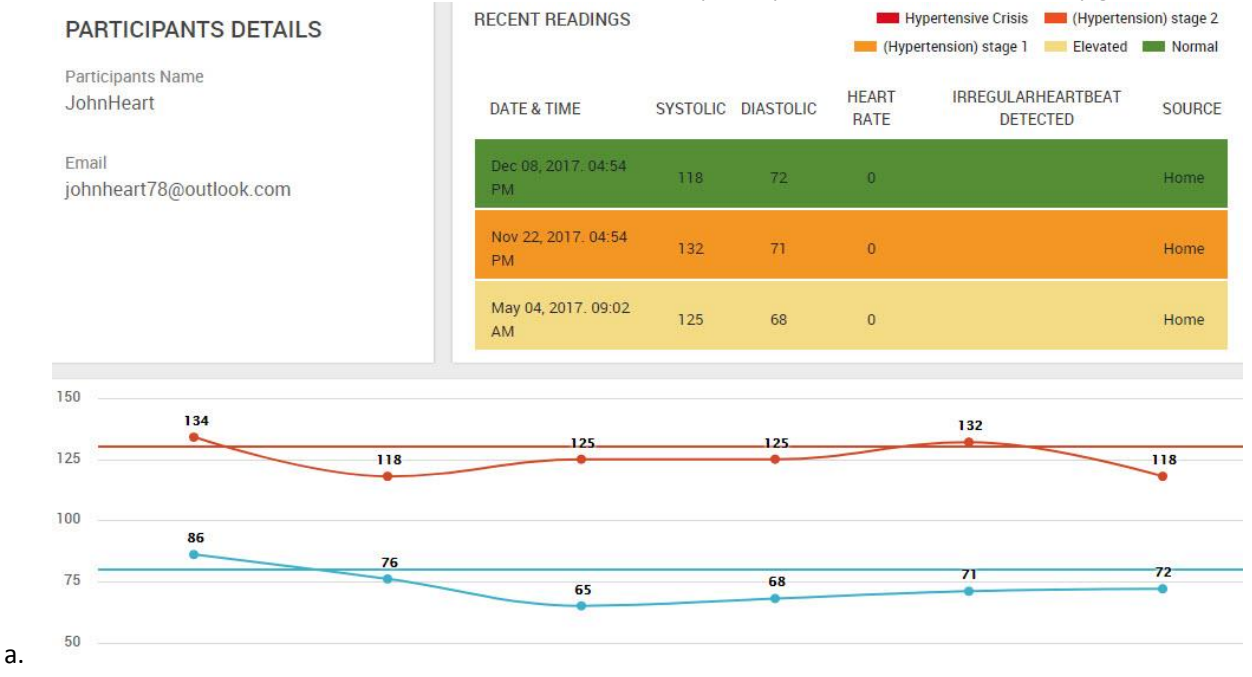

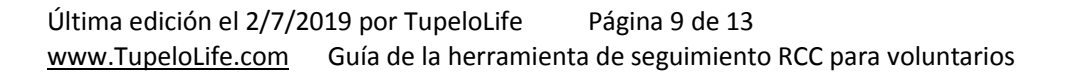

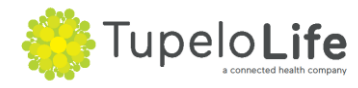

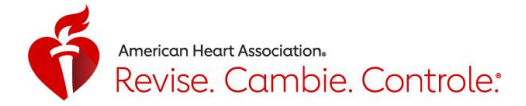

#### Voluntario: grupos

а.

1. Para ver los participantes agrupados por la lectura de presión arterial más reciente o la hora desde la última lectura, haga clic en la opción de menú "Groups" (Grupos). Se mostrarán ocho grupos predeterminados:

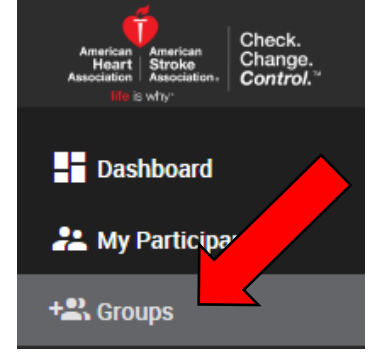

2. Cinco grupos basados en la última lectura de presión arterial en la parte superior y tres grupos basados en el tiempo desde la última lectura en la parte inferior. Estos grupos no se excluyen mutuamente. Para enviar fácilmente un mensaje a todos los miembros del grupo, haga clic en el icono de mensaje de la esquina inferior derecha de cualquier cuadro.

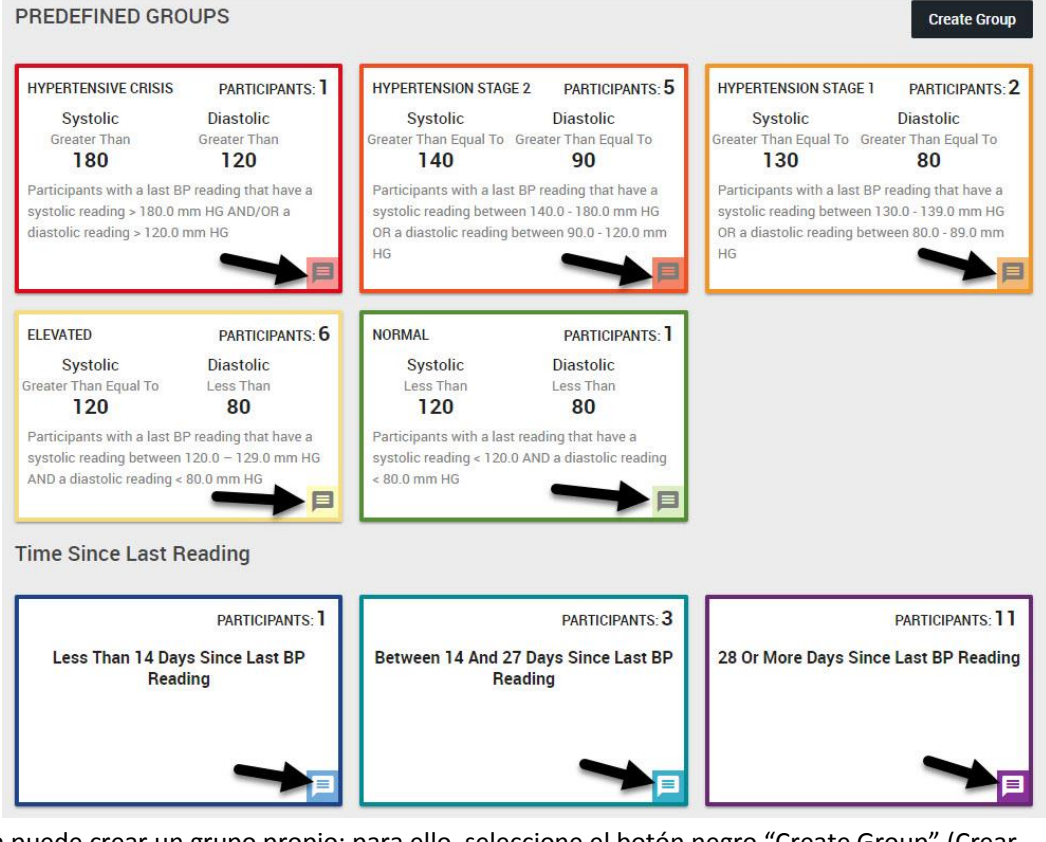

- a.
- 3. También puede crear un grupo propio; para ello, seleccione el botón negro "Create Group" (Crear grupo) de la esquina superior derecha de la pantalla.

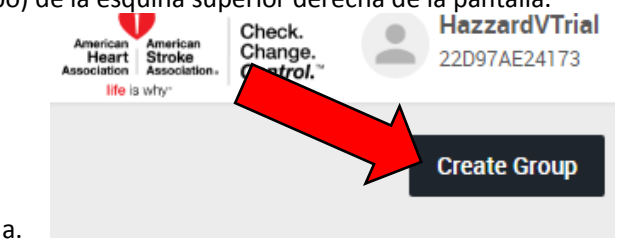

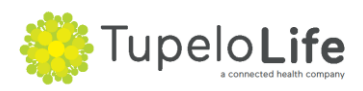

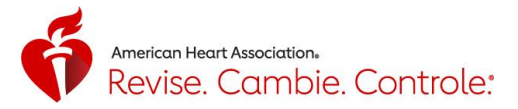

4. Escriba el nombre y la descripción, y haga clic en "Submit" (Enviar).

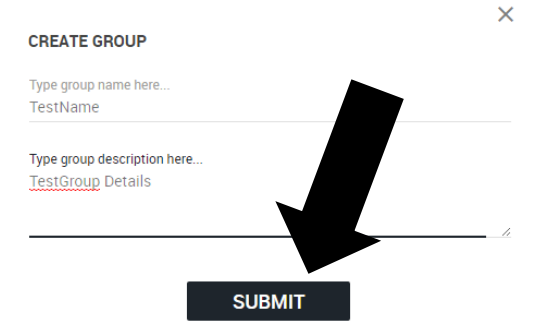

5. Seleccione manualmente los participantes que desea incluir en el grupo y haga clic en "Add Participants" (Agregar participantes).

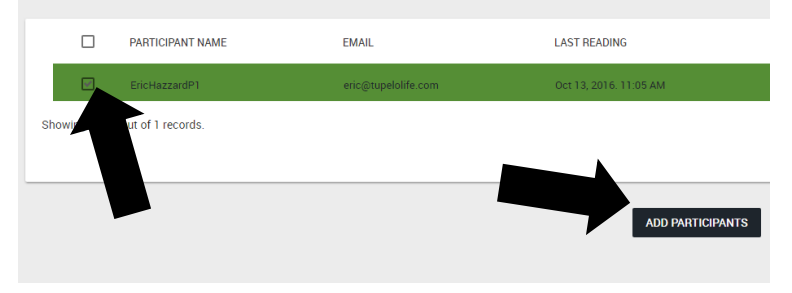

6. Incluya una regla de alerta para un grupo personalizado si lo desea. Puede personalizar la regla de acuerdo con las lecturas de presión arterial de los participantes.

| ADD ALERT RULE   |           |          |
|------------------|-----------|----------|
| Systolic (mmHg)  | Less Than | •        |
| Diastolic (mmHg) | Less Than | <b>.</b> |
| Heart Rate       | Less Than | •        |
|                  |           |          |

a.

a.

a.

a.

ADD RULE

7. Verá su grupo personalizado en la sección inferior de la página Groups (Grupos). La regla de alerta creada aparece en el centro del cuadro.

| AHA Team 1                            | PARTICIPANTS: 5             |
|---------------------------------------|-----------------------------|
|                                       | 1                           |
| Systolic: Greater Than                | Or Equal To 140, Dialostic: |
| Greater Tha                           | n Or Equal To 90            |
| Test group                            |                             |
| 1 1 1 1 1 1 1 1 1 1 1 1 1 1 1 1 1 1 1 |                             |
|                                       |                             |

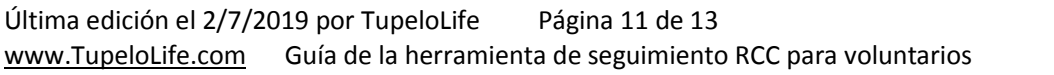

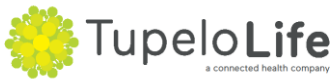

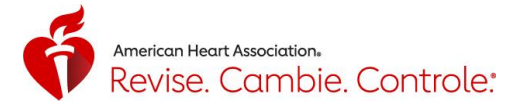

# Voluntario: mi perfil

a.

1. Para ver su perfil, haga clic en la opción de menú "My Profile" (Mi perfil).

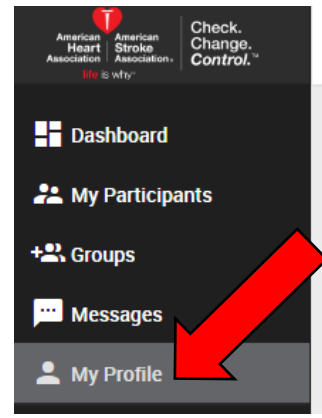

- 2. Modifique el perfil y haga clic en el botón "Update Profile" (Actualizar perfil) en la parte inferior de la página para guardarlo.
- Para cambiar la contraseña, haga clic en la opción "Change Password" (Cambiar contraseña) de la esquina superior izquierda de la pantalla. Para añadir una foto a su página de perfil, haga clic en el signo + y seleccione una imagen de su carpeta de fotografías.

| MY PROFILE | _                                                                                    |                | F)                        | Change Pa<br>Unique Code<br>601333DBAB28 | assword | Deactivate Acc |
|------------|--------------------------------------------------------------------------------------|----------------|---------------------------|------------------------------------------|---------|----------------|
|            | Full Name (First and Last Name)<br>Harry Heartful<br>Email<br>harry.heartful@aol.com |                | UserName<br>HarryHeartful |                                          |         |                |
|            |                                                                                      |                | Birth Year<br>1986        |                                          | *       | <b>r</b>       |
|            | Salutation<br>Mr                                                                     |                |                           |                                          | •       |                |
|            | Organization Name                                                                    |                |                           |                                          |         |                |
|            | Website                                                                              |                |                           |                                          |         |                |
|            | Zipcode<br>75231                                                                     | City<br>Dallas |                           | State<br>Texas                           |         |                |
|            | Code Contact Phone I<br>+1 v (XXX) XXX-XX                                            | Number<br>XX   | Fax Number<br>(XXX) XXX-X | XXX                                      |         |                |
|            | -                                                                                    |                | Update Profi              | le                                       |         |                |

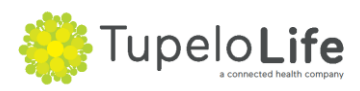

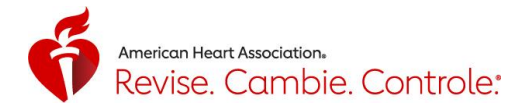

# Voluntario: asistencia técnica

1. Para obtener asistencia técnica, seleccione el icono de menú "Help" (Ayuda), rellene el formulario y haga clic en "Send" (Enviar) para enviar la pregunta o comentario.

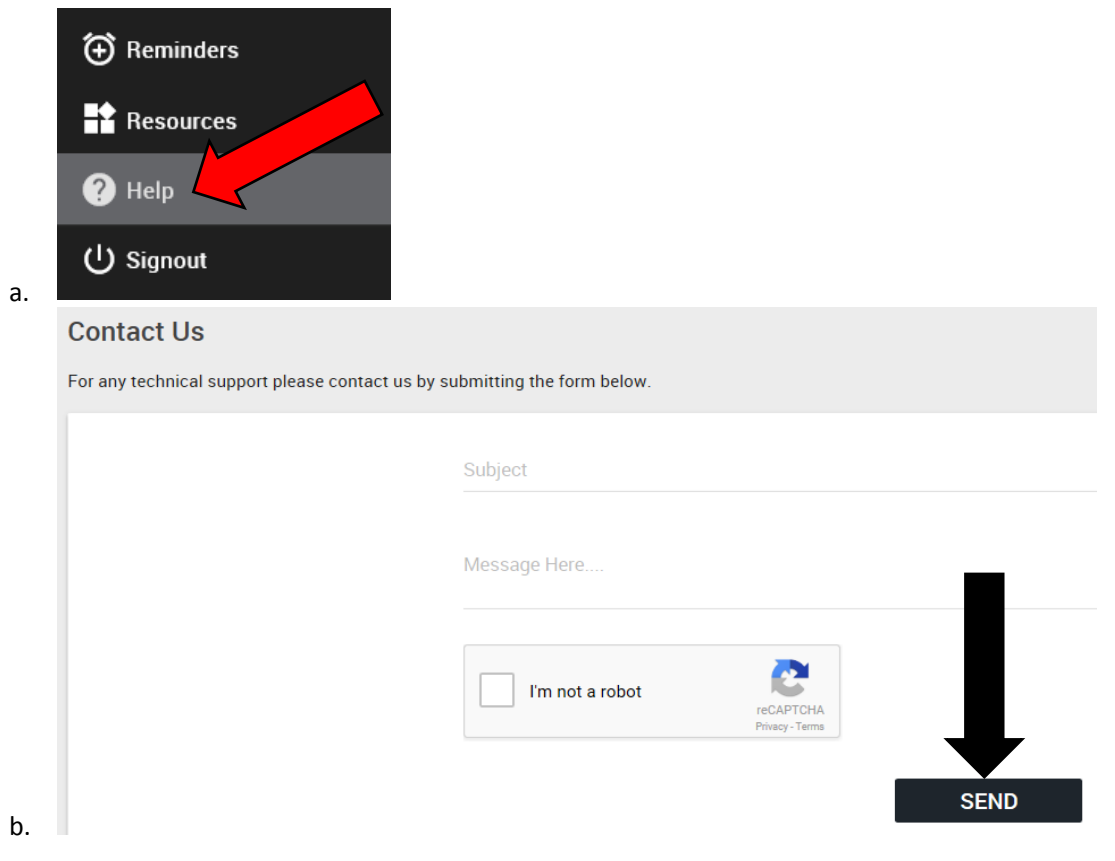

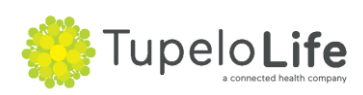